## MAHARASHTRA STATE BOARD OF NURSING AND PARAMEDICAL EDUCATION

## PATHWAY FOR REGISTRATION OF MAHADBT

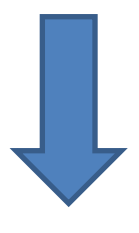

## STEP-1

## VISIT Maharashtra State Board of Nursing and Paramedical Education Website <u>https://www.msbnpe.org</u>

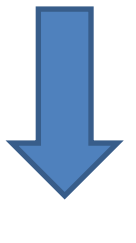

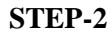

On the Home page Click on Maha DBT Menu

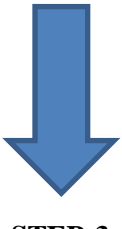

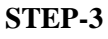

Update Maha DBT Information And Save

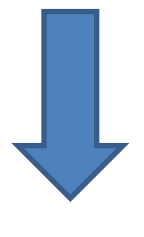

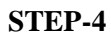

MSBNPE User Name and Password Will Be Sent On Institute Registered Email Id

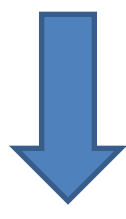

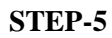

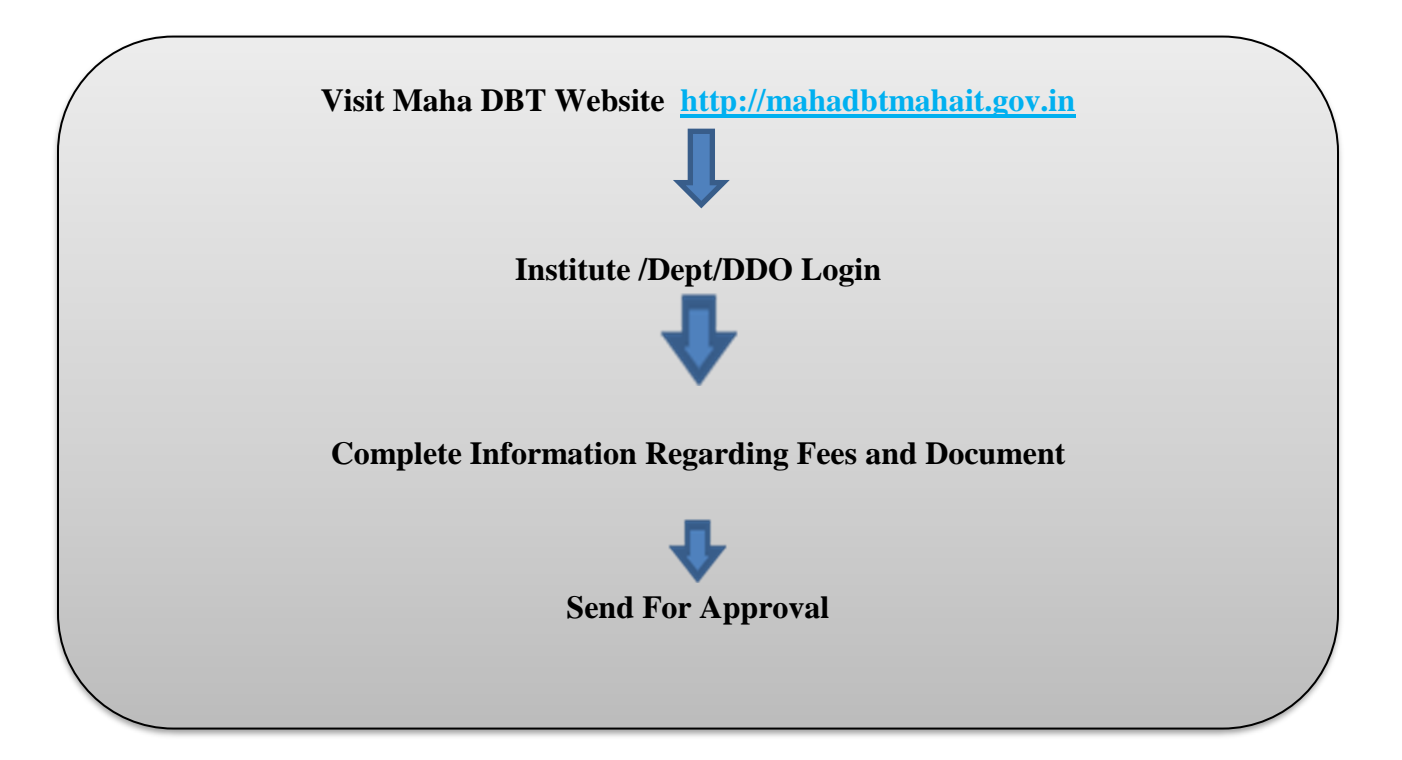